# Linksys®

**セットアップガイド** (日本)

Linksys(リンクシス) E9450 を PPPoE/ ブリッジ(アクセスポイント)/ DHCP 接続でセットアップ する方法

Linksys EasyMesh AX5400 デュアルバンド ギガビット WiFi 6 ルーター

モデル E9450-JP / E9452-JP

# 目次

| ネットワークでのルーターの接続方式を決定す | トる3 |
|-----------------------|-----|
|-----------------------|-----|

# Linksys E9450 WiFi 6 ルーターを親ノードとしてセットアップする.......4

| Linksys E9450 WiFi 6 ルーターを PPPoE 接続でセットアップする         | 4   |
|------------------------------------------------------|-----|
| Linksys E9450 WiFi 6 ルーターをブリッジ(アクセスポイント)モードでセットアップする | .13 |
| Linksys E9450 WiFi 6 ルーターを DHCP(デフォルト)モードでセットアップする   | .20 |

| <b>Linksys サポートの連絡先情報</b> |  | 26 |
|---------------------------|--|----|
|---------------------------|--|----|

# ネットワークでのルーターの接続方式を決定する

ここで選択する、ルーターの接続方式は、具体的なニーズやネットワークプロバイダーの要求によっ て変わってきます。

Linksys ルーターをセットアップする前に、以下の点をご利用のサービスプロバイダーに確認することをおすすめします。

- 1. サービスプロバイダーが要求しているネットワーク接続方式: PPPoE、IPoE、デュアルスタック、DHCP
- IPoE 接続の場合は、提供されているモデムのタイプ: 光回線終端装置(ONU)、ホームゲートウェイ(HGW).

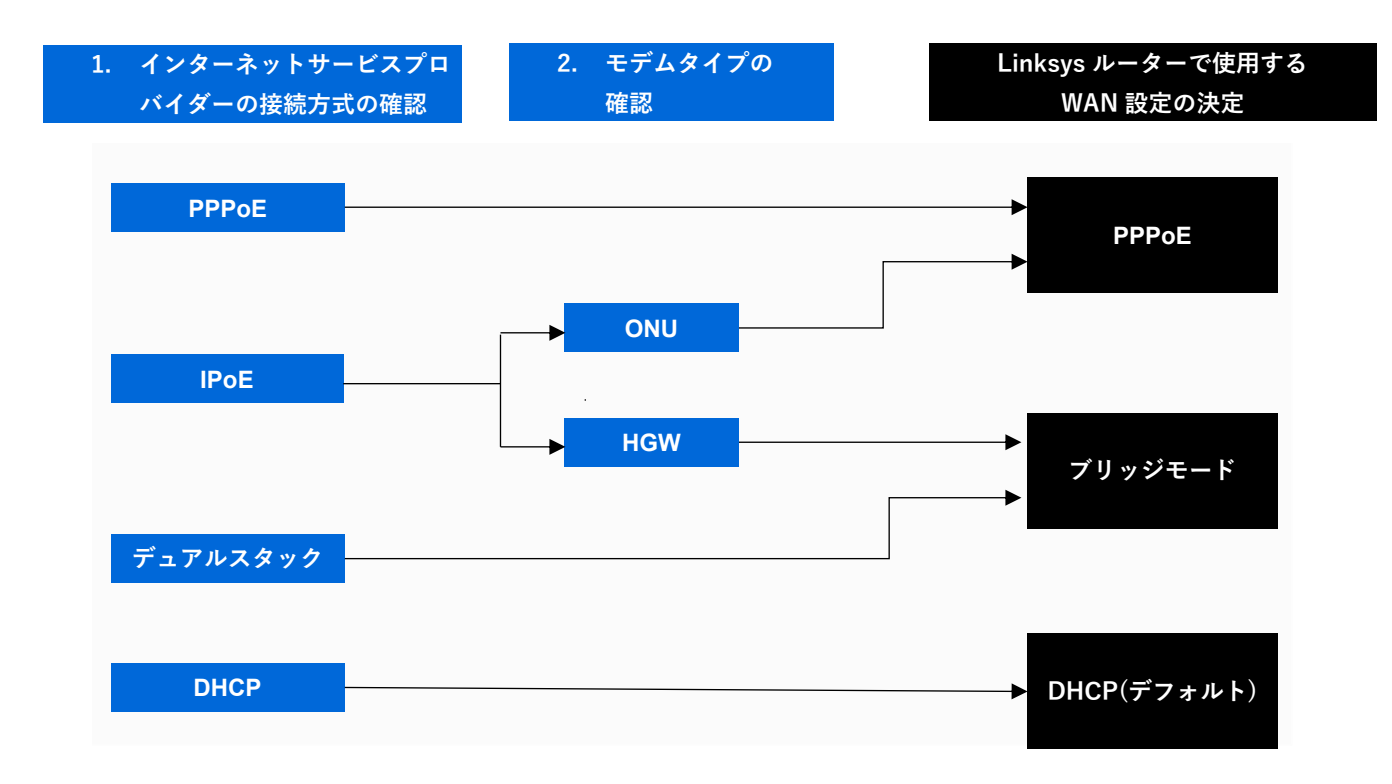

Linksys E9450 WiFi 6 ルーターを親ノードとして **PPPoE 接続**でセットアップする場合は、こちら(4 ページ)をご覧ください。

Linksys E9450 WiFi 6 ルーターを親ノードとして**ブリッジ(アクセスポイント)モード**でセットアップ する場合は、こちら(12 ページ)をご覧ください。

Linksys E9450 WiFi 6 ルーターを親ノードとして **DHCP(デフォルト)モード**でセットアップする場合 は、こちら(18 ページ)をご覧ください。

# Linksys E9450 WiFi 6 ルーターを親ノードとして PPPoE 接続で セットアップする

ここでは、Linksys E9450 WiFi 6 ルーターを親ノードとしてセットアップして構成する方法を説明します。

始める前に:

- 初期状態では、本ルーターのデフォルトのモードが子ノードになっています。セットアップ を初めて行う場合、組み込みのセットアップウィザードを使用して本ルーターを構成する必 要があります。
- 親ノードとは、モデム(または ONU)と接続された Linksys E9450 です。
- 子ノードとは、WiFi ネットワークを拡大するために使用する追加の Linksys E9450 です。
- 本ルーターのセットアップには、コンピューター、タブレット、モバイルデバイスなどの無 線デバイス、またはイーサネット(有線)接続のコンピューターのどちらでも使用できます。
- 本ルーターの底面に記載されているデフォルトの WiFi 名とパスワードをメモしておきます。
- ご利用のインターネットサービスプロバイダー(ISP)から付与されている接続 ID と接続用パ スワードを手元にご用意ください。

### ステップ 1:

Linksys E9450 をモデム(ONU)またはモデムルーター(HWG)と接続します(以下の図を参照)。

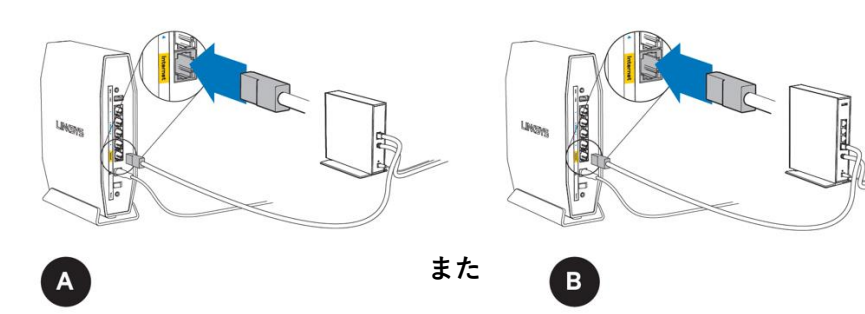

#### モデム(ONU)

同梱されているイーサネットケーブルの片 方の端を新しいルーターの黄色のインター ネットポートにつなげます。モデム(ONU) の場合は、もう一方の端をモデムの**イーサ ネット(LAN)**ポートにつなげます。

#### モデムルーター(HGW)

同梱されているイーサネットケーブルの片方 の端を新しいルーターの黄色のインターネッ トポートにつなげます。モデムルーター (HGW)の場合は、もう一方の端を**空いてい** るポートにつなげます。

#### ステップ 2:

本ルーターを電源につなぎ、電源スイッチをオンにします。電源および WiFi の各インジケーター LED が青色に点灯するまで待ちます。

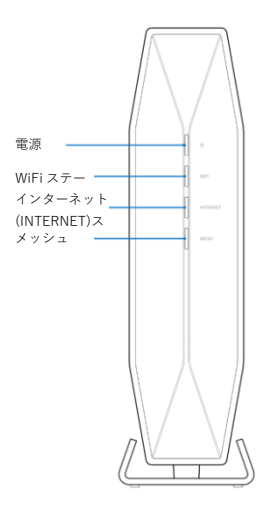

#### ステップ 3:

本ルーターのセットアップに使用する無線デバイスを、本ルーターのデフォルト WiFi(WiFi 名は Linksysxxxx-guest または Linksysxxxx\_5Ghz-guest)に接続します。デフォルトの無線パスワード は、本ルーター底面のラベルに記載されています。同梱されているイーサネット LAN ケーブルを使 って接続することもできます。

|                                                                                  | ]                                           | Wireless Network<br>ネットワーク (SSID)<br>네트워크 이름 (SSID) |
|----------------------------------------------------------------------------------|---------------------------------------------|-----------------------------------------------------|
| Input 給入 縮入: 12V2A<br>AX5400 双频干兆无线网络路由器<br>AX5400 雙頻干兆無線網路路由器<br>D30693<br>BoHS | R 020-200213<br>T D20-0259001               | Wireless Password<br>/ (고) - ド<br>네트워크 비밀번호         |
| 制造商 製造商 상호, 제조자<br>Balkin International Inc                                      |                                             | WPS                                                 |
| Designed in California<br>美国加州设计美國加州設計<br>Made in China<br>中国制度 和西國第 제조국가 주국     | Complies with<br>IMDA Standards<br>DB101520 | Serial No.                                          |
| 電波法により5GHz帯は屋内使用に限ります。<br>기자재명칭:특정소출력무선기기(무선랜을 포함한무선접                            | (속시스템용 무선기기) R-C-K75-E9450                  | MAC Address                                         |

# ステップ 4:

Web ブラウザーを起動し、<u>https://192.168.79.1</u>と入力します。

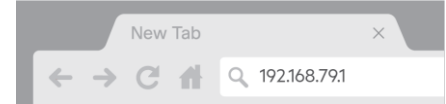

デフォルトのユーザー名とパスワードを入力し、[保存]をクリックします。デフォルトのユーザー名 とパスワードはどちらも admin です。

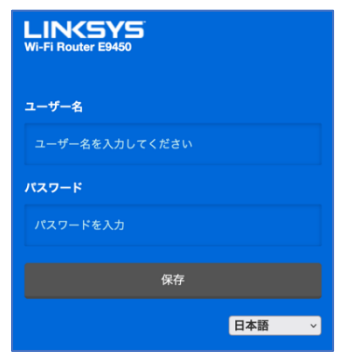

#### ステップ 5:

セットアップウィザードの手順に従います。[次へ]をクリックしてセットアップを続行します。

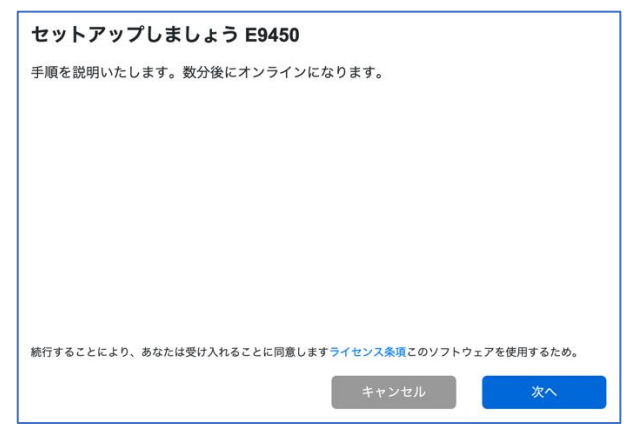

#### ステップ 6:

ルーター管理用パスワードを、パスワードの複雑さの要件に従って独自のものに変更します。これは ルーターのセキュリティ向上のために重要なことです。セットアップ完了後にルーター設定へのアク セスが必要になったときのために、このパスワードは書き留めておいてください。

| <                                                                                                    |     |
|----------------------------------------------------------------------------------------------------|-----|
| ルーター パスワードを作成                                                                                                    |     |
| セキュリティ保護のため、続行する前にデフォルトのルーター パスワードの変更をお<br>ます。ルーターの設定を表示または変更する場合は、パスワードを使用します。                                                                                                    | 願いし |
| パスワード                                                                                                    |     |
|                                                                                                    | 表示  |
| <ul> <li>少なくとも 10 文字の長さにしてください</li> <li>少なくとも 1つの大文字を含めてください</li> <li>少なくとも 1つの大文字を含めてください</li> <li>少なくとも 1つの数字を含めてください</li> <li>少なくとも 1つの教珠文字を含めてください</li> <li>連続した同一の文字を使用してはならない</li> <li>既知のトークンとして認識できません</li> <li>最初または最後にスペース文字を含めることはできません。</li> <li>非ASCII文字を含めることはできません。</li> </ul> |     |
| キャンセル 次へ                                                                                                    |     |

# ステップ 7:

[親ノード]を選択して、ISP から提供されたモデム(ONU)と接続するメインルーターを構成します。

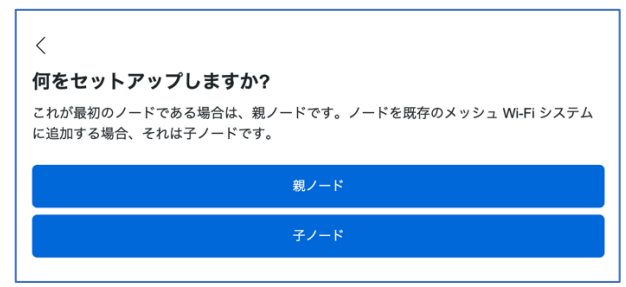

お住まいの地域の行政規制に従うために、地域を選択する必要があります。[アジア-日本]を選択し

、ルーターの設定を続行します。

| <                                                                 |
|-------------------------------------------------------------------|
| 地域を選択します                                                          |
| 許可されている最高の Wi-Fi 信号伝送強度は地理的地域により異なります。地域を選択する<br>場合には、その限度を設定します。 |
| アジア - 日本 🗧                                                        |
| 罰金や罰則を回避するために、ルーターを使用する地域を選択してください。                               |
| キャンセル 次へ                                                          |

# ステップ 9:

WiFi 名とパスワードを独自のものに変更します。モバイルデバイス、ノート PC、その他の無線デバ イスを接続する際は、この WiFi 名とパスワードを使用することになります。

| <                   |                  |    |
|---------------------|------------------|----|
| Wi-Fi に名前を付ける       |                  |    |
| この名前とパスワードを使用して、デバイ | スを Wi-Fi に接続します。 |    |
| Wi-Fi の名前           |                  |    |
| E9450               |                  |    |
| Wi-Fi のパスワード        |                  |    |
|                     |                  | 表示 |
|                     |                  |    |
|                     | キャンセル            | 次へ |

ルーターへの設定の保存と適用が開始されます。処理が完了するまでお待ちください。

| 保存中               |    |  |
|-------------------|----|--|
| これは約 90 秒かかるはずです。 |    |  |
|                   | 82 |  |
|                   |    |  |

すべての設定の保存と適用が済むと、本ルーターに無線デバイスを接続できるようになります。[次 へ]をクリックすれば完了です。

| Wi-Fi に接続する                      |                          |
|----------------------------------|--------------------------|
| 携帯電話またはコンピューターのWi-Fi設定で<br>できます。 | 新しいWi-Fi名を探します。 接続したら、終了 |
| 중 E9450                          | Show                     |
|                                  | キャンセル 次へ                 |

親ノードのセットアップが完了しました。[次へ]をクリックします。

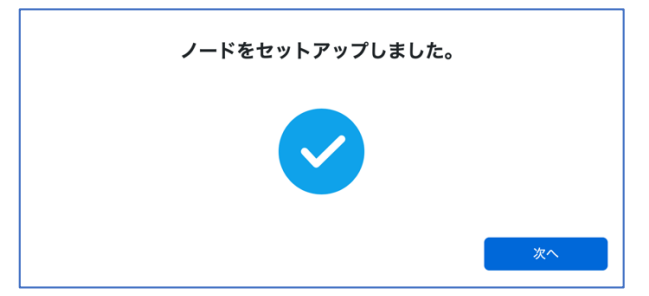

# ステップ 10:

別のルーター(追加する子ノード)がない場合は、[いいえ、完了しました]をクリックします。子ノードの追加はこの後、いつでも行えます。子ノードの追加方法については、こちらをご覧ください。

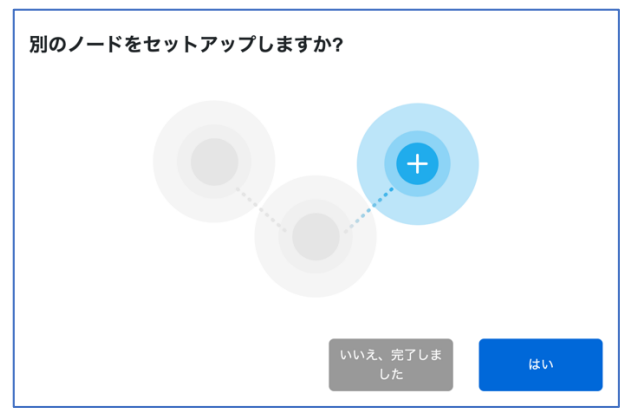

# ステップ 11:

ルーターがインターネット接続の有無を確認します。画面に表示された図のように、E9450 ルーター をつなぎます。完了したら、[次へ]をクリックします。

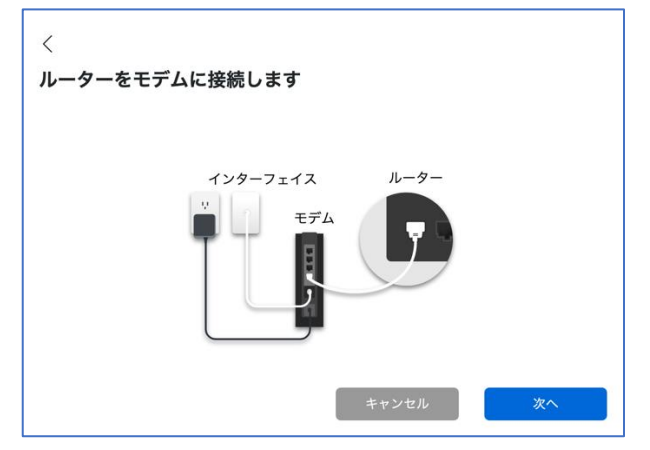

インターネット接続が検出されるまで数分かかります。Linksys E9450 ルーターのデフォルト WAN プロトコルは、DHCP プロトコルです。

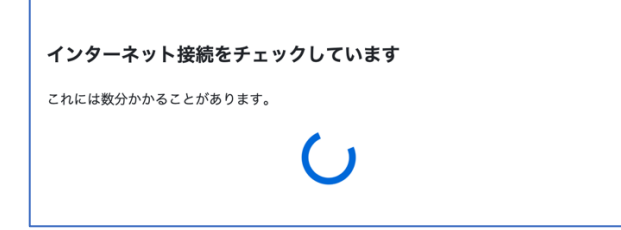

# ステップ 12:

PPPoE 接続が必要な場合、セットアップは自動では完了しません。このまま次のステップ13 に進み、ルーターで PPPoE 設定を行ってください。[完了しました]をクリックします。

| Wi-Fi をお楽しみく                                  | ださい。                                                        |                                                  |
|-----------------------------------------------|-------------------------------------------------------------|--------------------------------------------------|
| ノードのセットアップは紙<br>ンターネット プロバイダ-<br>続することを忘れないでく | §了しました。 <mark>しかしインターネ</mark><br>- にお問い合わせください。オン・<br>、ださい。 | <mark>ットには接続されていません。</mark> イ<br>ラインになったら、デバイスを接 |
| E9450 Linksys123!@#                           |                                                             |                                                  |
|                                               | ウフレキレキ                                                      | インターウット設定に進む                                     |

#### ステップ 13:

ブラウザーに <u>https://192.168.79.1</u>と入力し、ルーターに再びログインします(ユーザー名"admin"と 、先ほどのセットアップのステップ 6 で作成した新しいパスワードを使用)。**[全般] > [インターネッ トセットアップ]**を選択します。Wan.1 のチェックボックスをオンにし、[削除]をクリックします。

| LINKSYS                                                                                                |     |            |         |           |         |     |          | Wi-Fi F | louter E945 |
|----------------------------------------------------------------------------------------------------|-----|------------|---------|-----------|---------|-----|----------|---------|-------------|
| デバイス情報                                                                                                 | 全般  | ワイヤレス      | 高度なセットア | 'ップ 🛔     | 診断      | 管理  | 1        |         |             |
| インターネット セット     インターネット セット                                                                            | アップ | インターネット セッ | ットアップ   |           |         |     |          |         |             |
| インダーネット セットアップ<br>メッシュ セットアップ<br>プロファイルを選択 手動 ◆ 保存<br>選択したインターフェイスの WAN サービスを構成するには、「追加1または「削除1を選択します。 |     |            |         |           |         |     |          |         |             |
|                                                                                                    | ſ   | インターフェイス   | タイプ     | Vlan8021p | Vlan Id | NAT | ファイアウォール | IPv6    | 削除          |
|                                                                                                    | -   | Wan.1      | DHCP    | 該当なし      | 該当なし    | 有効  | 有効       | 無効      |             |
|                                                                                                    |     | 削除         |         |           |         |     |          |         |             |

### ステップ 14:

選択されているプロファイルが「手動」であることを確認し、[追加]をクリックします。

| LINKSYS             | Ī.                |                                            |                         |                                           |         |        |          | Wi-Fi R | Couter E9450 |
|---------------------|-------------------|--------------------------------------------|-------------------------|-------------------------------------------|---------|--------|----------|---------|--------------|
| デバイス情報              | 全般                | ワイヤレス                                      | 高度なセットス                 | アップ 診                                     | 断       | 管理     | <b>里</b> |         |              |
| <ul> <li></li></ul> | トアップ<br>トアップ<br>プ | インターネット セッ<br>プロファイルを選択 [<br>選択したインターフェイス( | トアップ<br>手動<br>の WAN サーヒ | <ul> <li>保存</li> <li>なを構成するには、</li> </ul> | [追加]または | [削除]を選 | 択します。    |         |              |
|                     |                   | インターフェイス                                   | タイプ                     | Vlan8021p                                 | Vlan Id | NAT    | ファイアウォール | IPv6    | 削除           |
|                     |                   | 追加 削降                                      | \$                      |                                           |         |        |          |         |              |

# ステップ 15:

[PPPoE(ユーザー名とパスワードが必要)]のラジオボタンをオンにし、[次へ]をクリックします。

| LINKSYS                      |            |                                                   |                      |    |
|------------------------------|------------|---------------------------------------------------|----------------------|----|
| デバイス情報                       | 全般         | ワイヤレス                                             | 高度なセットアップ            | 診断 |
|                              |            |                                                   |                      |    |
| ✓ インターネット セット<br>インターネット セット | アップ<br>アップ | WAN サービス タイプを                                     | 選択:                  |    |
| メッシュ セットアップ                  |            | 〇 自動構成 - DHCP                                     |                      |    |
|                              |            | ● PPPoE (ユーザー名と)                                  | ヒパスワードが必要)           |    |
|                              |            | ○ 静的 IP (IP を手動で)                                 | 入力)                  |    |
|                              |            | ○ ブリッジ モード                                        |                      |    |
|                              |            |                                                   |                      |    |
|                              |            | タク付きサービスの場合<br>802.1P 優先順位と 802.1<br>を入力します。      | r、有効な<br>1Q VLAN ID  |    |
|                              |            | タグなしサービスの場合<br>優先順位と 802.1Q VLAN<br>を - 1 に設定します。 | r、802.1P<br>N ID の両方 |    |
|                              |            | 802.1P 優先順位を入力                                    | [0 ~ 7]: -1          |    |
|                              |            | 802.1Q VLAN ID を入力<br>4094]:                      | -1                   |    |
|                              |            | インターネット プロトコ                                      | コル選択                 |    |
|                              |            | IPV4 のみ                                           | ¢                    |    |
|                              |            | 次へ                                                | 戻る                   |    |

# ステップ 16:

以下のボックスに、ISP から付与されている接続 ID とパスワードを入力します。画面を下にスクロ ールし、[次へ]をクリックします。

| LINKSYS                                                                     |              |                                                   |                                            |           |                  | Wi-Fi Router E9450 |
|-----------------------------------------------------------------------------|--------------|---------------------------------------------------|--------------------------------------------|-----------|------------------|--------------------|
| デバイス情報                                                                      | 全般           | ワイヤレス                                             | 高度なセットアップ                                  | 診断        | 管理               |                    |
| <ul> <li>インターネット セット:</li> <li>インターネット セット:</li> <li>メッシュ セットアップ</li> </ul> | アップ  <br>アップ | <b>PPP ユーザー名お</b><br>画常、PPP はお使いの∄<br>とパスワードを入力しま | よびパスワード<br><sup>安続を構築するユーザー名と/</sup><br>す。 | ベスワードが必要で | す。以下のボックスに、ISP か | ら付与されているユーザー名      |
|                                                                             |              | PPP ユーザー名<br>PPP バスワード<br>PPPoE サービス名<br>認証方法     | AUTO                                       | \$        |                  |                    |

# ステップ 17:

[DNS サーバーを自動的に取得する]のラジオボタンをオンにします。画面を下にスクロールし、[次 へ]をクリックします。

| LINKSYS      |      |                |           |    |
|--------------|------|----------------|-----------|----|
| デバイス情報       | 全般   | ワイヤレス          | 高度なセットアップ | 診断 |
|              |      |                |           |    |
| → インターネット セッ | トアップ | DNS サーバー設定     | Ē         |    |
| インターネット セッ   | トアップ |                |           |    |
| メッシュ セットアッ   | プ    | ● DNSサーバーを自    | 目動的に取得する  |    |
|              |      |                |           |    |
|              |      | ○ 次の静的 DNS IP  | アドレスを使用する |    |
|              |      | プライマリ DNS サーバ・ | -         |    |
|              |      | セカンダリ DNS サーバ・ | _         |    |
|              |      |                |           |    |

# ステップ 18:

WAN セットアップの概要を確認します。[適用/保存]をクリックします。

| LINKSYS                     |    |                                       |                                |            |             | Wi-Fi Router E9450 |  |
|-----------------------------|----|---------------------------------------|--------------------------------|------------|-------------|--------------------|--|
| デバイス情報                      | 全般 | ワイヤレス                                 | 高度なセットアップ                      | 診断         | 管理          |                    |  |
|                             |    |                                       |                                |            |             |                    |  |
|                             | ップ | ワイド エリア ネッ                            | ットワーク (WAN) サーヒ                | ごス セットアッ   | ップ - 概要     |                    |  |
| インターネット セットア<br>メッシュ セットアップ | ッフ | 以下の設定が ISP により付与された設定と一致していることを確認します。 |                                |            |             |                    |  |
|                             |    | 接続の種類                                 |                                |            |             | PPPoE              |  |
|                             |    | NAT                                   |                                |            |             | 有効                 |  |
|                             |    | Full Cone NAT                         |                                |            |             | 無効                 |  |
|                             |    | ファイアウォール                              |                                |            |             | 有効                 |  |
|                             |    | IGMP マルチキャスト                          | プロキシ                           |            |             | 有効                 |  |
|                             |    | IGMP マルチキャスト                          | ソース対応                          |            |             | 有効                 |  |
|                             |    | MLD マルチキャスト                           | プロキシ                           |            |             | 無効                 |  |
|                             |    | MLD マルチキャスト                           | ソース対応                          |            |             | 有効                 |  |
|                             |    | サービス品質                                |                                |            |             | 無効                 |  |
|                             |    | このインターフェイ.<br>適用/保存                   | スを有効にするには、'適用<br><sub>戻る</sub> | ]/保存' をクリッ | クします。変更するには | は、'戻る' をクリックします。   |  |

注: インターネット接続が検出されると、ルーター前面の"INTERNET"インジケーターLED が青色に 点灯します。

オレンジ色のままになっている場合は、インターネットに接続できていません。ISP によって付与されている接続 ID とパスワードが正しいことを確認してください。

以上で親ノードの構成が無事に完了しました。セットアップウィザードの実行が再び必要になった場合は、ルーターをリセットしてください。Linksys E9450 をリセットして工場出荷時の設定に戻す手順については、<u>こちら</u>をご覧ください。

# Linksys E9450 WiFi 6 ルーターを親ノードとしてブリッジ(アクセ スポイント)モードでセットアップする

ここでは、Linksys E9450 WiFi 6 ルーターを親ノードとしてセットアップして構成する方法を説明します。

始める前に:

- 初期状態では、本ルーターのデフォルトのモードが子ノードになっています。セットアップ を初めて行う場合、組み込みのセットアップウィザードを使用して本ルーターを構成する必 要があります。
- 親ノードとは、モデム(または ONU)と接続された Linksys E9450 です。
- 子ノードとは、WiFi ネットワークを拡大するために使用する追加の Linksys E9450 です。
- 本ルーターのセットアップには、コンピューター、タブレット、モバイルデバイスなどの無 線デバイス、またはイーサネット(有線)接続のコンピューターのどちらでも使用できます。
- 本ルーターの底面に記載されているデフォルトの WiFi 名とパスワードをメモしておきます。

#### ステップ 1:

Linksys E9450 をモデム(ONU)またはモデムルーター(HWG)と接続します(以下の図を参照)。

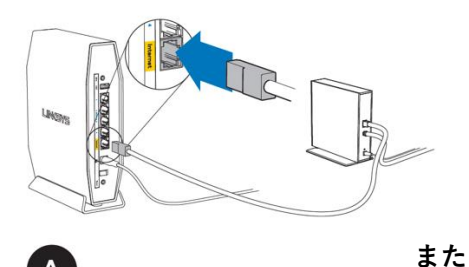

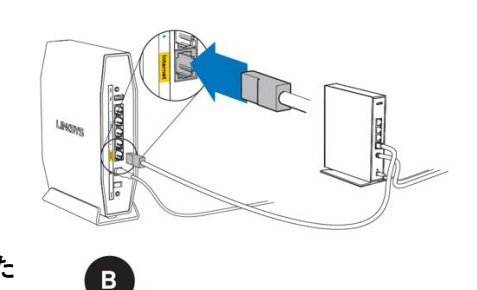

#### モデム(ONU)

同梱されているイーサネットケーブルの片 方の端を新しいルーターの黄色のインター ネットポートにつなげます。モデム(ONU) の場合は、もう一方の端をモデムの**イーサ ネット(LAN)**ポートにつなげます。

#### モデムルーター(HGW)

同梱されているイーサネットケーブルの片方 の端を新しいルーターの黄色のインターネッ トポートにつなげます。モデムルーター (HGW)の場合は、もう一方の端を**空いてい** るポートにつなげます。

#### ステップ 2:

本ルーターを電源につなぎ、電源スイッチをオンにします。電源および WiFi の各インジケーター LED が青色に点灯するまで待ちます。

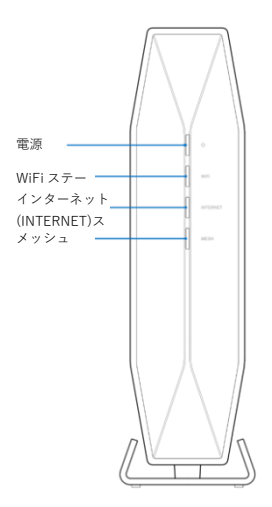

ステップ 3:

本ルーターのセットアップに使用する無線デバイスを、本ルーターのデフォルト WiFi(WiFi 名は Linksysxxxx-guest または Linksysxxxx\_5Ghz-guest)に接続します。デフォルトの無線パスワード は、本ルーター底面のラベルに記載されています。同梱されているイーサネット LAN ケーブルを使 って接続することもできます。

| LINKSYS E9450                                                                 |                               | Wireless Network<br>ネットワーク (SSID)<br>네트워크 이름 (SSID) |
|-------------------------------------------------------------------------------|-------------------------------|-----------------------------------------------------|
| Input 協入 輪入: 12V 2A           AX5400 双频干兆无线网络路由器           AX5400 雙頻干兆無線網路路由器 | R 020-200213<br>T D20-0259001 | Wireless Password<br>パスワード<br>네트워크 비밀번호             |
| 制造商 製造商 상호, 제조자 ROHS<br>Belkin International, Inc.                            | Complian with                 | WPS                                                 |
| Designed in California<br>美国加州设计美國加州設計<br>Made in China<br>中国制造中國製造 제조국가: 중국  | IMDA Standards<br>DB101520    | Serial No.                                          |
| 電波法により5GHz帯は屋内使用に限ります。<br>기자재 명칭: 특정소출력 무선기기 (무선랜을 포함한 무선접                    | 속시스템용 무선기기) R-C-K7S-E9450     | MAC Address                                         |

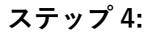

Web ブラウザーを起動し、https://192.168.79.1 と入力します。

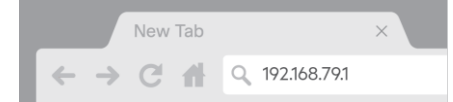

デフォルトのユーザー名とパスワードを入力し、[保存]をクリックします。デフォルトのユーザー名 とパスワードはどちらも admin です。

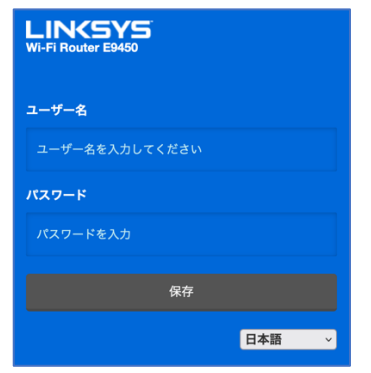

#### ステップ 5:

セットアップウィザードの手順に従います。[次へ]をクリックしてセットアップを続行します。

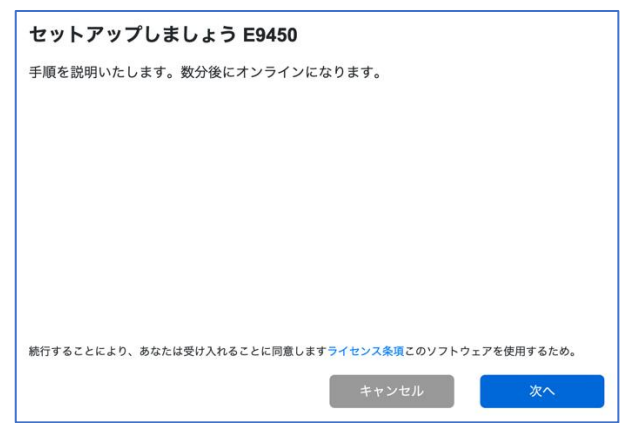

#### ステップ 6:

ルーター管理用パスワードを、パスワードの複雑さの要件に従って独自のものに変更します。これは ルーターのセキュリティ向上のために重要なことです。セットアップ完了後にルーター設定へのアク セスが必要になったときのために、このパスワードは書き留めておいてください。

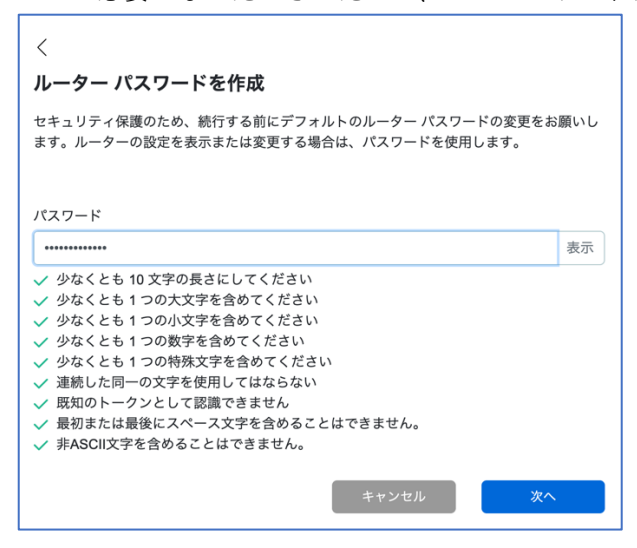

# ステップ 7:

[親ノード]を選択して、ISP から提供されたモデム(ONU)と接続するメインルーターを構成します。

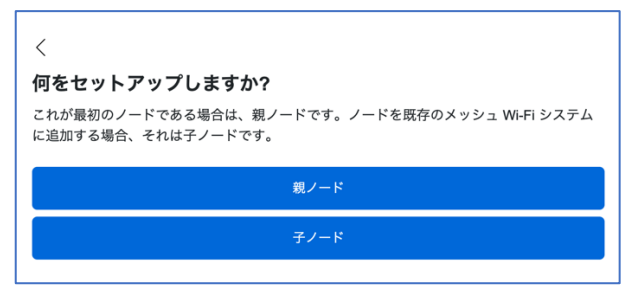

## ステップ 8:

お住まいの地域の行政規制に従うために、地域を選択する必要があります。[アジア – 日本]を選択し 、ルーターの設定を続行します。

| <                                                                 |
|-------------------------------------------------------------------|
| 地域を選択します                                                          |
| 許可されている最高の Wi-Fi 信号伝送強度は地理的地域により異なります。地域を選択する<br>場合には、その限度を設定します。 |
| アジア - 日本 🗘                                                        |
| 罰金や罰則を回避するために、ルーターを使用する地域を選択してください。                               |
| キャンセル 次へ                                                          |

## ステップ 9:

WiFi 名とパスワードを独自のものに変更します。モバイルデバイス、ノート PC、その他の無線デバ イスを接続する際は、この WiFi 名とパスワードを使用することになります。

| Vi-Fi に名前を付ける              |          |    |
|----------------------------|----------|----|
| の名前とパスワードを使用して、デバイスを Wi-Fi | 「に接続します。 |    |
| fl-Fi の名前                  |          |    |
| E9450                      |          |    |
| /i-Fi のパスワード               |          |    |
|                            |          | 表示 |

ルーターへの設定の保存と適用が開始されます。処理が完了するまでお待ちください。

| 保存中               |    |
|-------------------|----|
| これは約 90 秒かかるはずです。 |    |
|                   | -  |
|                   | 82 |
|                   |    |
|                   |    |

すべての設定の保存と適用が済むと、本ルーターに無線デバイスを接続できるようになります。[次 へ]をクリックすれば完了です。

| Wi-Fi に接続する                       |                         |
|-----------------------------------|-------------------------|
| 携帯電話またはコンピューターのWi-Fi設定で新<br>できます。 | しいWi-Fi名を探します。 接続したら、終了 |
| E9450                             | Show                    |
|                                   | キャンセル 次へ                |

親ノードのセットアップが完了しました。[次へ]をクリックします。

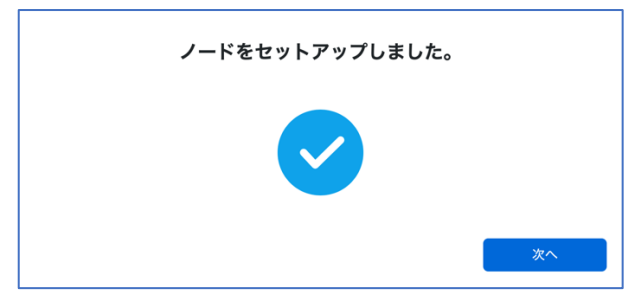

#### ステップ 10:

別のルーター(追加する子ノード)がない場合は、[いいえ、完了しました]をクリックします。子ノードの追加はこの後、いつでも行えます。子ノードの追加方法については、こちらをご覧ください。

| 別のノードをセットアップしますか? |
|-------------------|
|                   |
| いいえ、完了しま<br>した はい |

ステップ 11:

ルーターがインターネット接続の有無を確認します。画面に表示された図のように、E9450 ルーター をつなぎます。完了したら、[次へ]をクリックします。

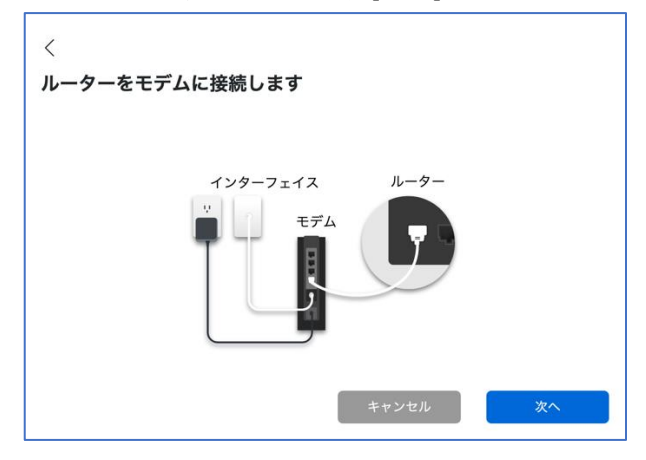

インターネット接続が検出されるまで数分かかります。Linksys E9450 ルーターのデフォルト WAN プロトコルは、DHCP プロトコルです。

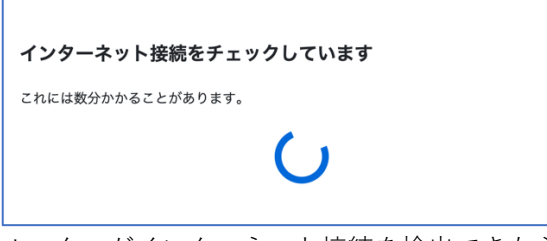

ルーターがインターネット接続を検出できたら、セットアップは完了です。インターネットをお楽し みいただけます。[完了しました]をクリックします。

| Wi-Fi をお楽しみくた | <b>ざ</b> い。   |                      |
|---------------|---------------|----------------------|
| すべてのデバイスに接続する | ことを忘れないでください。 |                      |
| 🤿 E9450       |               |                      |
| Linksys123!@# |               |                      |
|               | 完了しました        | 最新のファームウェアを今<br>すぐ確認 |

#### ステップ 12:

ブラウザーに <u>https://192.168.79.1</u>と入力し、ルーターに再びログインします(ユーザー名"admin"と 、先ほどのセットアップのステップ 6 で作成した新しいパスワードを使用)。**[全般]** > **[インターネッ トセットアップ**]を選択します。プロファイルのドロップダウンリストで[ブリッジモード]を選択し

、[保存]をクリックします。

| LINKSYS                                                                          |    |                                              |                                                       |                          |                | Wi-Fi Router E9450 |
|----------------------------------------------------------------------------------|----|----------------------------------------------|-------------------------------------------------------|--------------------------|----------------|--------------------|
| デバイス情報                                                                           | 全般 | ワイヤレス                                        | 高度なセットアップ                                             | 診断                       | 管理             |                    |
| <ul> <li>         インターネット セットア<br/>インターネット セットア<br/>メッシュ セットアップ      </li> </ul> | ップ | <b>インターネット セ</b><br>プロファイルを選択<br>選択したインターフェイ | ットアップ<br>✓ 手動<br>Singtel<br>ブリッジモード<br>への WAR ッー にへを構 | <b>保存</b><br>或するには、[追加]ま | たは [削除]を選択します。 |                    |

# ステップ 13:

ブリッジモードの設定を適用するために、ルーターは再起動します。ブリッジ(アクセスポイント)モ ードで動作しているルーターにログインし直すための情報を示すポップアップ画面が表示されます。 セットアップ完了後にルーター設定へのアクセスが必要になったときのために、この情報を書き留め ておいてください。[OK]をクリックします。

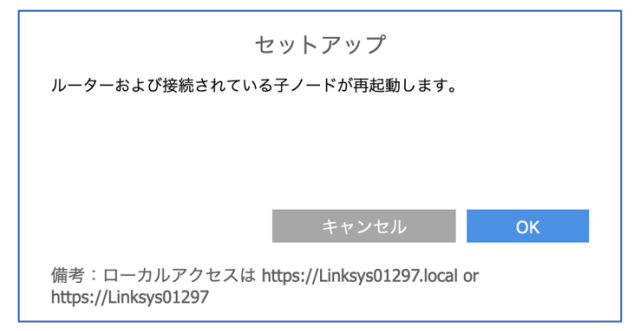

ルーターが再起動を開始します。

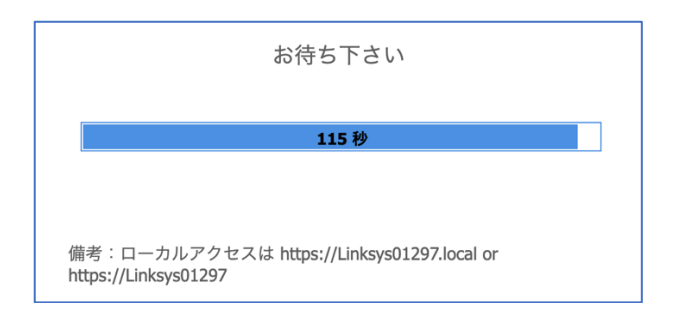

注: インターネット接続が検出されると、ルーター前面の"INTERNET"インジケーターLED が青色に 点灯します。

以上で親ノードの構成が無事に完了しました。セットアップウィザードの実行が再び必要になった場合は、ルーターをリセットしてください。Linksys E9450 をリセットして工場出荷時の設定に戻す手順については、こちらをご覧ください。

# Linksys E9450 WiFi 6 ルーターを親ノードとして DHCP(デフォル ト)モードでセットアップする

ここでは、Linksys E9450 WiFi 6 ルーターを親ノードとしてセットアップして構成する方法を説明します。

始める前に:

- 初期状態では、本ルーターのデフォルトのモードが子ノードになっています。セットアップ を初めて行う場合、組み込みのセットアップウィザードを使用して本ルーターを構成する必 要があります。
- 親ノードとは、モデム(または ONU)と接続された Linksys E9450 です。
- 子ノードとは、WiFi ネットワークを拡大するために使用する追加の Linksys E9450 です。
- 本ルーターのセットアップには、コンピューター、タブレット、モバイルデバイスなどの無 線デバイス、またはイーサネット(有線)接続のコンピューターのどちらでも使用できます。
- 本ルーターの底面に記載されているデフォルトのWiFi名とパスワードをメモしておきます

# ステップ 1:

Linksys E9450 をモデム(ONU)またはモデムルーター(HWG)と接続します(以下の図を参照)。

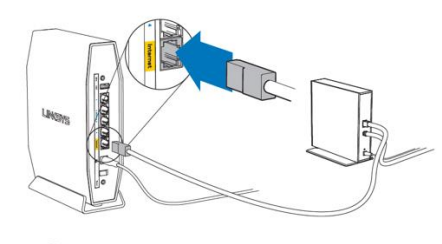

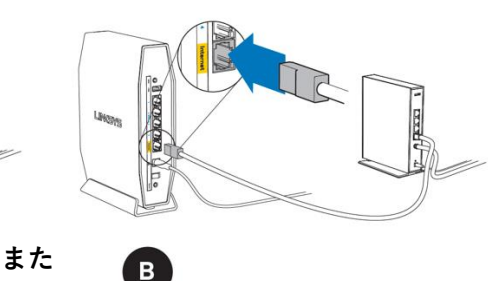

#### モデム(ONU)

同梱されているイーサネットケーブルの片 方の端を新しいルーターの黄色のインター ネットポートにつなげます。モデム(ONU) の場合は、もう一方の端をモデムの**イーサ ネット(LAN)**ポートにつなげます。 モデムルーター(HGW) 同梱されているイーサネットケーブルの片方 の端を新しいルーターの黄色のインターネッ トポートにつなげます。モデムルーター (HGW)の場合は、もう一方の端を**空いてい** るポートにつなげます。

#### ステップ 2:

本ルーターを電源につなぎ、電源スイッチをオンにします。電源および WiFi の各インジケーター LED が青色に点灯するまで待ちます。

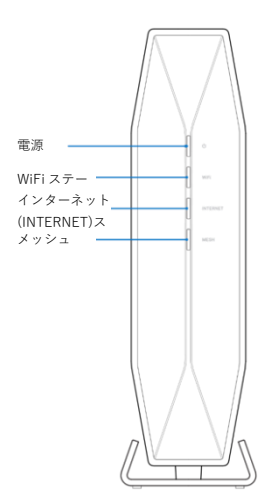

# ステップ 3:

本ルーターのセットアップに使用する無線デバイスを、本ルーターのデフォルト WiFi(WiFi 名は Linksysxxxx-guest または Linksysxxxx\_5Ghz-guest)に接続します。デフォルトの無線パスワード は、本ルーター底面のラベルに記載されています。同梱されているイーサネット LAN ケーブルを使 って接続することもできます。

| LINKSYS E9450                                                                                                    |                               | Wireless Network<br>ネットワーク (SSID)<br>네트워크 이름 (SSID) |
|----------------------------------------------------------------------------------------------------|-------------------------------|-----------------------------------------------------|
| Input 输入 輸入: 12V2A<br>AX5400 双频干兆无线网络路由器<br>AX5400 雙頻干兆無線網路路由器<br>D3D693<br>RoHS                                           | R 020-200213<br>T D20-0259001 | Wireless Password<br>バスワード<br>네트워크 비밀번호             |
| 制造商 製造商 상호, 제조자<br>Belkin International, Inc.<br>Designed in California                                                    | Complies with                 | WPS                                                 |
| 美国加州设计 美國加州設計<br>Made in China CMIIT ID:2020AJ13011<br>中国制造 中國製造 제조국가: 중국                                                  | DB101520                      | Serial No.                                          |
| 電波法により5GHL帯は屋内使用に限ります。<br>기자져 명칭: 특정소출력 무선기기 (무선괜응 포함한 무선접속시스템용 무선기기) R-C-K75-E9450<br>(5150-5350MHz, 5470-5850MHz 주파수 대역) |                               | MAC Address                                         |

# ステップ 4:

Web ブラウザーを起動し、https://192.168.79.1 と入力します。

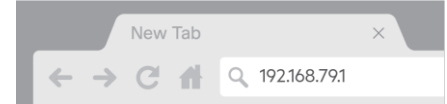

デフォルトのユーザー名とパスワードを入力し、[保存]をクリックします。デフォルトのユーザー名 とパスワードはどちらも admin

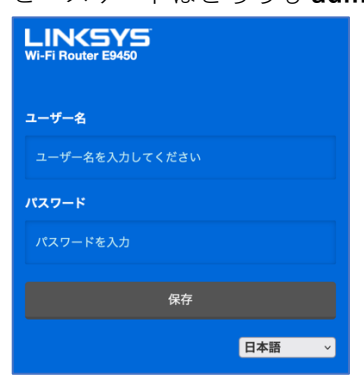

# ステップ 5:

セットアップウィザードの手順に従います。[次へ]をクリックしてセットアップを続行します。

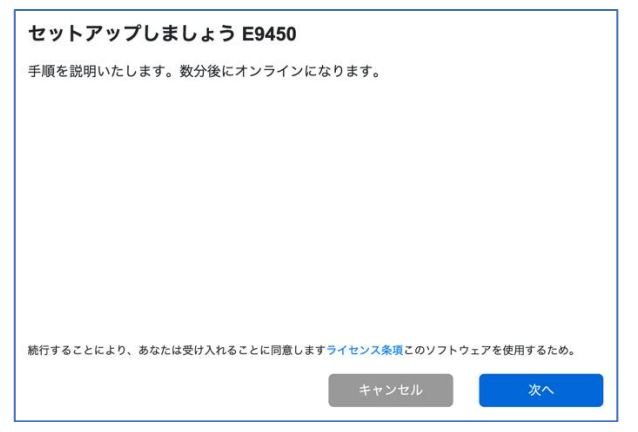

## ステップ 6:

ルーター管理用パスワードを、パスワードの複雑さの要件に従って独自のものに変更します。これは ルーターのセキュリティ向上のために重要なことです。セットアップ完了後にルーター設定へのアク セスが必要になったときのために、このパスワードは書き留めておいてください。

| <                                                                                                    |     |
|----------------------------------------------------------------------------------------------------|-----|
| ルーター パスワードを作成                                                                                                    |     |
| セキュリティ保護のため、続行する前にデフォルトのルーター パスワードの変更をお<br>ます。ルーターの設定を表示または変更する場合は、パスワードを使用します。                                                                                                    | 願いし |
| パスワード                                                                                                    |     |
|                                                                                                    | 表示  |
| <ul> <li>少なくとも 10 文字の長さにしてください</li> <li>少なくとも 1つの大文字を含めてください</li> <li>少なくとも 1つの大文字を含めてください</li> <li>少なくとも 1つの教字を含めてください</li> <li>少なくとも 1つの教文字を含めてください</li> <li>連続した同一の文字を使用してはならない</li> <li>既知のトークンとして認識できません</li> <li>最初または最後にスペース文字を含めることはできません。</li> <li>非ASCII文字を含めることはできません。</li> </ul> |     |
| キャンセル 次へ                                                                                                    |     |

# ステップ 7:

[親ノード]を選択して、ISP から提供されたモデム(ONU)と接続するメインルーターを構成します。

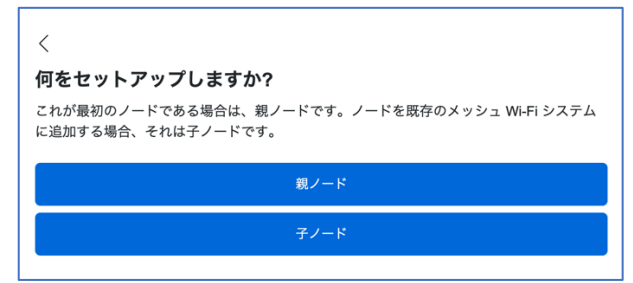

# ステップ 8:

お住まいの地域の行政規制に従うために、地域を選択する必要があります。[アジア-日本]を選択し

| 、ルーターの設定を続行します。                                                 |    |
|-----------------------------------------------------------------|----|
| <                                                               |    |
| 地域を選択します                                                        |    |
| 許可されている最高の Wi-Fi 信号伝送強度は地理的地域により異なります。地域を選択<br>場合には、その限度を設定します。 | する |
| アジア - 日本                                                        | ٠  |
| 罰金や罰則を回避するために、ルーターを使用する地域を選択してください。                             |    |
| キャンセル 次へ                                                        |    |

## ステップ 9:

WiFi 名とパスワードを独自のものに変更します。モバイルデバイス、ノート PC、その他の無線デバ イスを接続する際は、この WiFi 名とパスワードを使用することになります。

| <                         |            |    |
|---------------------------|------------|----|
| Wi-Fi に名前を付ける             |            |    |
| この名前とパスワードを使用して、デバイスを Wi- | Fi に接続します。 |    |
| Wi-Fi の名前                 |            |    |
| E9450                     |            |    |
| Wi-Fi のパスワード              |            |    |
|                           |            | 表示 |
|                           |            |    |
|                           | キャンセル      | 次へ |

ルーターへの設定の保存と適用が開始されます。処理が完了するまでお待ちください。

| 保存中               |    |  |
|-------------------|----|--|
| これは約 90 秒かかるはずです。 |    |  |
|                   | ~  |  |
|                   | 82 |  |
|                   |    |  |

すべての設定の保存と適用が済むと、本ルーターに無線デバイスを接続できるようになります。[次 へ]をクリックすれば完了です。

| Wi-Fi に接続する                       |                         |
|-----------------------------------|-------------------------|
| 携帯電話またはコンピューターのWi-Fi設定で新<br>できます。 | しいWi-Fi名を探します。 接続したら、終了 |
| €9450                             | Show                    |
|                                   | キャンセル 次へ                |

親ノードのセットアップが完了しました。[次へ]をクリックします。

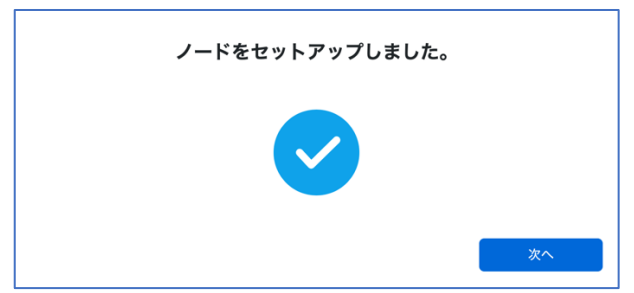

#### ステップ 10:

別のルーター(追加する子ノード)がない場合は、[いいえ、完了しました]をクリックします。子ノードの追加はこの後、いつでも行えます。子ノードの追加方法については、こちらをご覧ください。

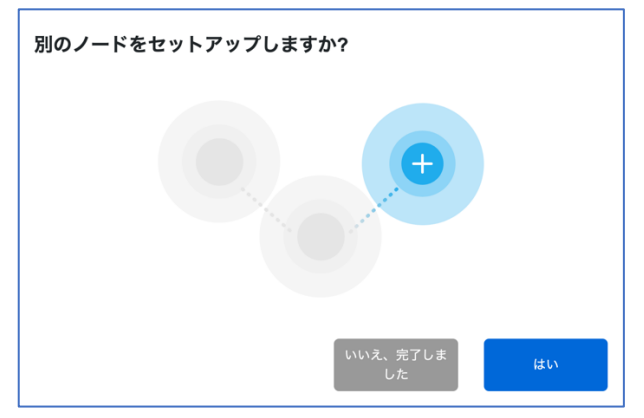

#### ステップ 11:

ルーターがインターネット接続の有無を確認します。画面に表示された図のように、E9450 ルーター をつなぎます。完了したら、[次へ]をクリックします。』

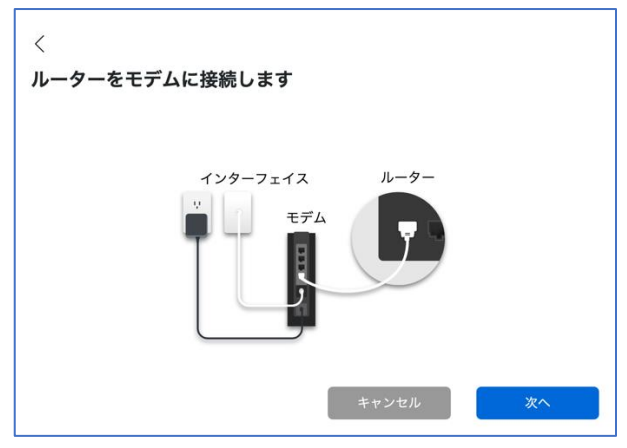

インターネット接続が検出されるまで数分かかります。Linksys E9450 ルーターのデフォルト WAN プロトコルは、DHCP プロトコルです。

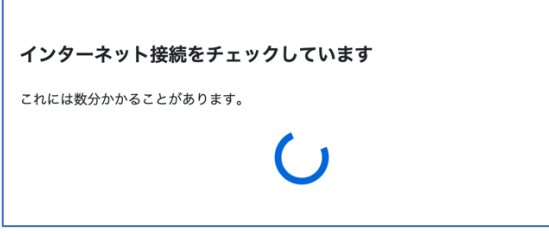

ルーターがインターネット接続を検出できたら、セットアップは完了です。インターネットをお楽し みいただけます。[完了しました]をクリックします。

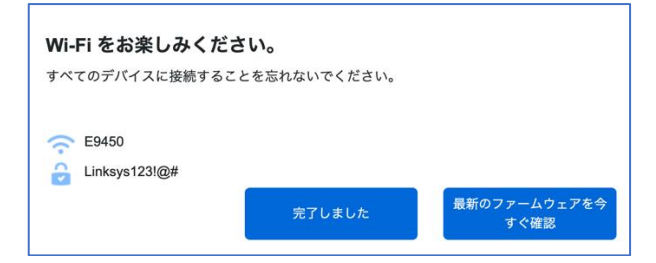

注: インターネット接続が検出されると、ルーター前面の"INTERNET"インジケーターLED が青色に 点灯します。

以上で親ノードの構成が無事に完了しました。セットアップウィザードの実行が再び必要になった場合は、ルーターをリセットしてください。Linksys E9450 をリセットして工場出荷時の設定に戻す手順については、こちらをご覧ください。

# Linksys テクニカルサポートの連絡先情報

何かお困りの点がありましたら、以下にお問い合わせください。いつでも当社の専門家が電話または チャットでご対応いたします。

# 日本語での電話サポート: 03-6851-4359

月曜~金曜 9:00~17:00

# ライブチャット(英語のみ): こちらをクリックしてください。

平日だけでなく土曜・日曜も24時間ご利用いただけます。